## Oversigtsvejledning

## Udskrivning

### Udskrivning fra en computer

**Bemærk!** Til etiketter, karton og konvolutter skal du indstille papirstørrelsen og -typen i printeren, før du udskriver dokumentet.

- 1 Fra dokumentet, som du forsøger at udskrive, skal du åbne dialogboksen Udskriv.
- 2 Juster om nødvendigt indstillingerne.
- 3 Udskriv dokumentet.

## Udskrivning fra en mobil enhed

#### Udskrivning fra en mobil enhed vha. Mopriaudskriftstjenesten

Mopria<sup>®</sup> Udskriftstjenesten er en Mobile Printing-løsning til mobile enheder, der anvender Android<sup>™</sup> version 5.0 eller nyere. Den giver dig mulighed for at udskrive direkte til enhver Mopria-certificeret printer.

**Bemærk!** Sørg for, at du downloader appen Mopriaudskriftstjeneste fra Google Play<sup>™</sup> Store og aktiverer den i den mobile enhed.

1 Åbn en kompatibel app fra din mobile Android-enhed, eller vælg et dokument fra filhåndteringen.

2 Tryk på > Udskriv.

**3** Vælg en printer, og juster derefter indstillingerne, hvis det er nødvendigt.

4 Tryk på

#### Udskrivning fra en mobil enhed vha. AirPrint

AirPrint-softwarefunktionen er en Mobile Printing-løsning, der giver dig mulighed for at udskrive direkte fra Apple-enheder til en AirPrint-certificeret printer.

#### Bemærkninger:

- Kontroller, at Apple-enheden og printeren er sluttet til det samme netværk. Hvis netværket har flere trådløse hubs, skal du sørge for, at begge enheder er tilsluttet det samme undernet.
- Dette program understøttes kun på nogle Apple-modeller.
- 1 Vælg et dokument fra din filhåndtering, eller start et kompatibelt program på din mobilenhed.

2 Tryk på 2 SUdskriv.

- **3** Vælg en printer, og juster derefter indstillingerne, hvis det er nødvendigt.
- 4 Udskriv dokumentet.

## Udskrivning fra en mobil enhed vha. Wi-Fi $\mathsf{Direct}^{\circledast}$

Wi-Fi Direct® er en udskrivningstjeneste, der gør det muligt for dig at udskrive til enhver Wi-Fi Direct-kompatibel printer.

**Bemærk!** Sørg for, at den mobile enhed er sluttet til printerens trådløse netværk. Der er flere oplysninger i <u>"Tilslutning af en</u> mobil enhed til printeren" på side 4.

- 1 Åbn en kompatibel app fra den mobile enhed, eller vælg et dokument fra filhåndteringen.
- 2 Gør et af følgende, afhængigt af den mobile enhed:
  - Tryk på
    Tryk på
    Udskriv.
    Udskriv.

  - Tryk på •••• > Udskriv.
- **3** Vælg en printer, og juster derefter indstillingerne, hvis det er nødvendigt.
- 4 Udskriv dokumentet.

# Udskrive fortrolige og andre tilbageholdte job

#### **Til Windows-brugere**

- 1 Med et åbent dokument skal du klikke på Fil > Udskriv.
- 2 Vælg en printer, og klik derefter på Egenskaber, Præferencer, Indstillinger eller Opsætning.
- 3 Klik på Udskriv og tilbagehold.
- 4 Vælg Brug udskriv og tilbagehold, og tildel derefter et brugernavn.
- 5 Vælg udskriftsjobtypen (Fortrolig, Gentagne, Reserver eller Bekræft).

Hvis du vælger **Fortroligt**, skal du sikre udskriftsjobbet med en PIN-kode (Personal Identification Number).

- 6 Klik på OK eller Udskriv.
- 7 Frigiv udskriftsjobbet fra printerens kontrolpanel.
  - For fortrolige udskriftsopgaver skal du navigere til:

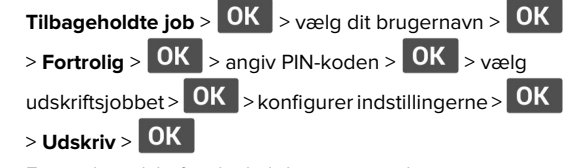

- For andre udskriftsjob skal du navigere til:
- Tilbageholdte job > OK > vælg dit brugernavn > OK
- > vælg udskriftsjobbet > OK > konfigurer indstillingerne
- > OK > Udskriv > OK

#### **Til Macintosh-brugere**

#### Brug af AirPrint

- 1 Vælg Arkiv > Udskriv, når dokumentet er åbent.
- 2 Vælg en printer, og vælg derefter PIN-udskrivning i rullemenuen efter menuen Papirretning.
- **3** Aktiver **Udskriv med PIN-kode**, og indtast derefter en firecifret PIN-kode.
- 4 Klik på Udskriv.
- 5 Frigiv udskriftsjobbet fra printerens kontrolpanel. Gå til:

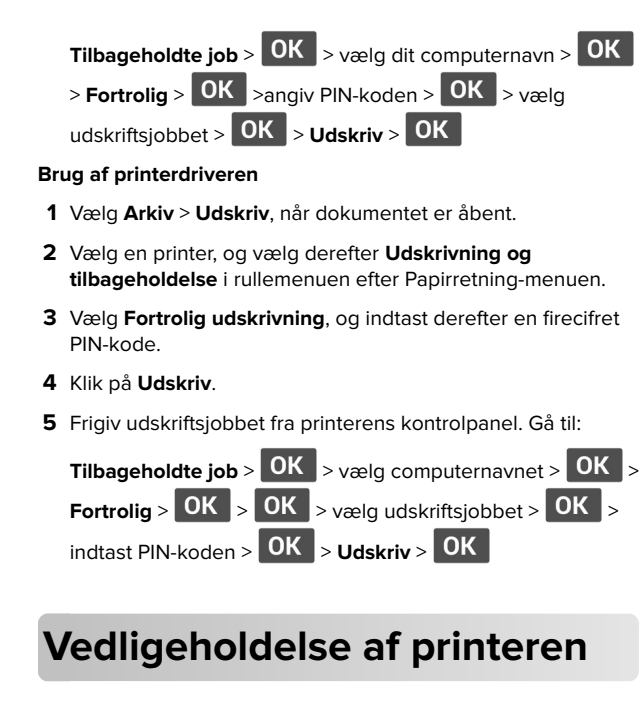

## Udskiftning af tonerkassetten

1 Åbn frontpanelet.

Advarsel - Potentiel skade: For at undgå beskadigelse fra elektrostatisk afladning, skal du trykke på en hvilken som helst ikke-tildækket metalramme på printeren, før du forsøger at få adgang til eller røre ved dele i printeren.

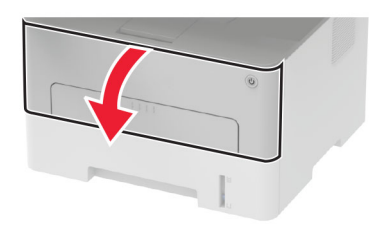

2 Fjern billedenheden.

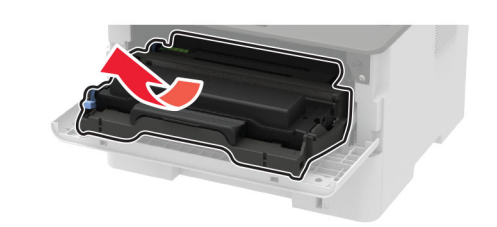

**3** Fjern den brugte tonerkassette fra billedenheden.

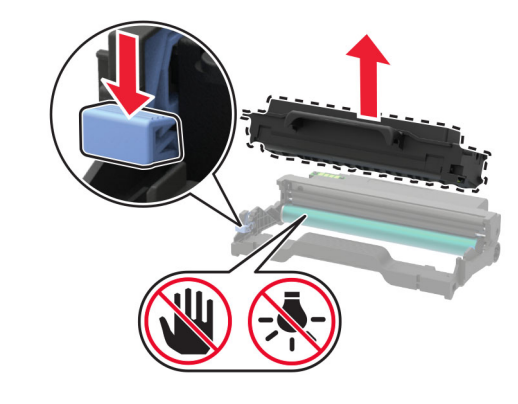

- 4 Pak den nye tonerkassette ud.
- **5** Ryst tonerkassetten for at omfordele toneren.

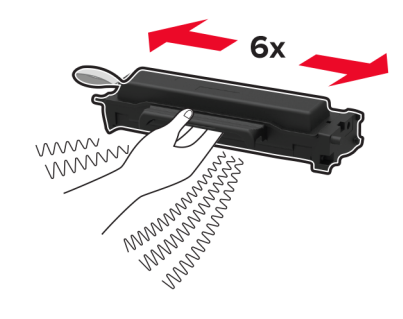

6 Fjern pakningen og derefter dækslet.

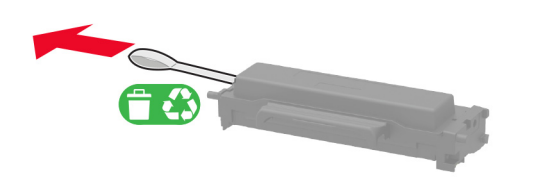

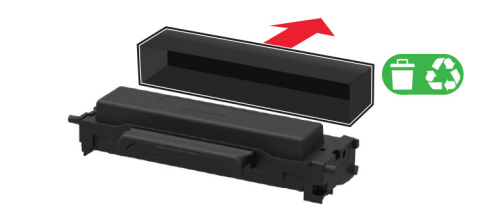

7 Indsæt den nye tonerkassette i billedenheden.

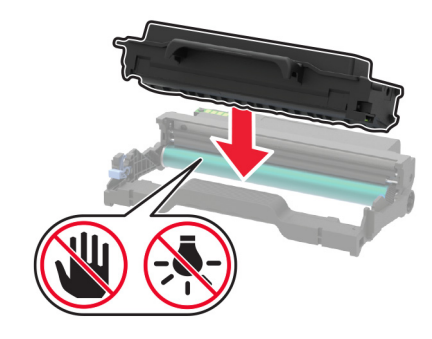

8 Indsæt billedenheden.

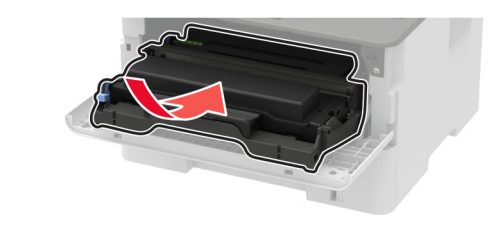

9 Luk panelet.

## Opfyldning i bakken

#### **1** Fjern bakken.

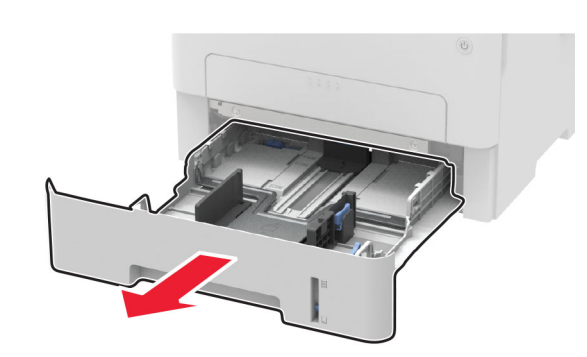

2 Juster papirstyrene, så de passer til størrelsen på det papir, du lægger i.

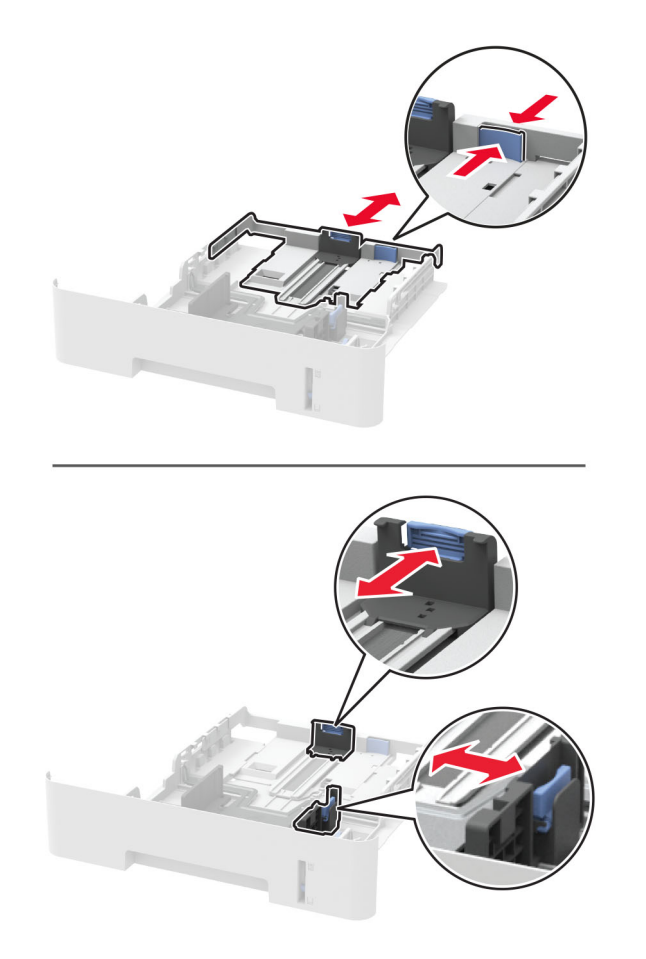

**3** Bøj, luft og juster papirkanterne inden ilægning.

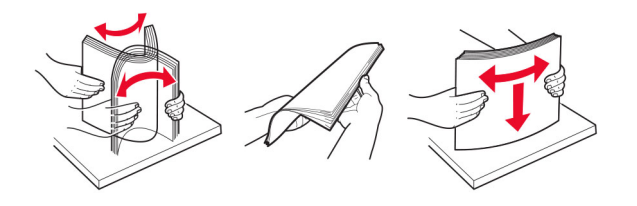

**4** Ilæg papirstakken med udskriftssiden nedad, og sørg derefter for, at sidestyrene ligger ind mod papiret.

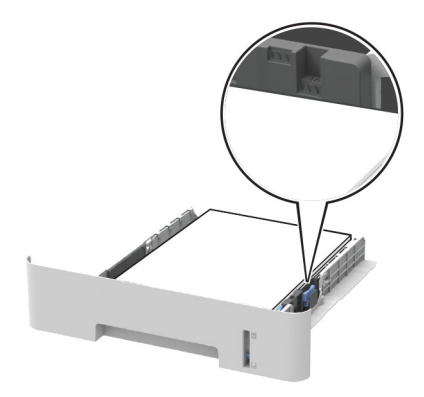

#### Bemærkninger:

- Ved enkeltsidet udskrivning ilægges brevpapiret med forsiden nedad og med den øverste kant af arket mod forsiden af papirmagasinet.
- Ved tosidet udskrivning ilægges brevpapir med forsiden opad og med den nederste kant af arket mod forsiden af papirmagasinet.
- Skub ikke papiret ind i bakken.
- For at undgå papirstop skal du sørge for, at stakkens højde ikke når op til indikatoren for maksimal papiropfyldning.
- 5 Isæt bakken.

Om nødvendigt skal du angive papirstørrelse og papirtype fra kontrolpanelet, så det passer til det ilagte papir.

## llægning af papir i den manuelle føder

1 Åbn den manuelle arkføder.

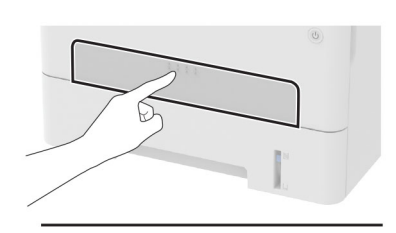

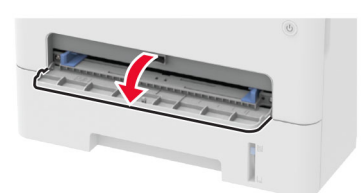

2 Juster styret, så det passer til størrelsen på det papir, du lægger i.

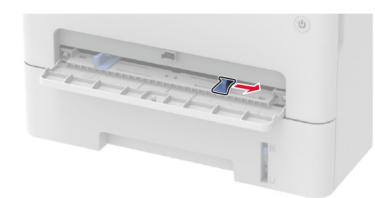

- 3 llæg et stykke papir med udskriftssiden opad.
  - Ilæg brevpapir med udskriftssiden opad, og således at den øverste kant indføres først ved enkeltsidet udskrivning.
  - Ilæg brevpapir med udskriftssiden nedad, og således at den øverste kant indføres sidst ved tosidet udskrivning.
  - Læg konvolut med flapsiden nedad og mod papirstyrets venstre side.

**Advarsel - Potentiel skade:** Tving ikke papiret ind i den manuelle arkføder, hvis du vil undgå papirstop.

## Angivelse af papirstørrelse og -type

**1** Fra kontrolpanelet skal du navigere til:

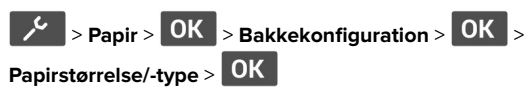

**2** Vælg en papirkilde, og konfigurer derefter papirstørrelsen og -typen.

#### Bemærkninger:

- For tosidet udskrivning på papir i A4-format skal du sikre dig, at indstillingen for papirstørrelse i dupleksenhed er indstillet til A4.
- For tosidet udskrivning på papirstørrelserne Letter, Legal, Oficio eller Folio skal du sikre dig, at indstillingen for papirstørrelse i dupleksenheden er indstillet til Letter.

## **Opdatere firmware**

Visse programmer kræver et minimumsniveau af firmware på enheden for at fungere korrekt.

Du kan få flere oplysninger om opdatering af enhedens firmware ved at kontakte din salgsrepræsentant.

1 Åbn en webbrowser, og angiv derefter printerens IP-adresse i adressefeltet.

#### Bemærkninger:

- Vis printerens IP-adresse på printerens startskærmbillede. IP-adressen vises som fire sæt tal, adskilt af punktummer, f.eks. 123.123.123.123.
- Hvis du bruger en proxyserver, skal du deaktivere den midlertidigt for at indlæse websiden korrekt.

#### 2 Klik på Indstillinger > enhed > Opdater firmware.

- **3** Gør et af følgende:
  - Klik på Søg efter opdateringer > Jeg accepterer, start opdatering.
  - Upload flash-filen.
    - a Gennemse flash-filen.
  - b Klik på Upload > Start.

## Konfiguration af Wi-Fi Direct

Wi-Fi Direct er en Wi-Fi-baseret peer-to-peer-teknologi, der gør det muligt for trådløse enheder at oprette direkte forbindelse til en Wi-Fi Direct-aktiveret printer uden at bruge et adgangspunkt (trådløs router).

1 Fra kontrolpanelet skal du navigere til:

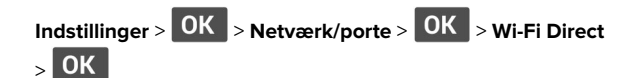

**2** Konfiguration af indstillinger.

- Aktiver Wi-Fi Direct Gør det muligt for printeren at udsende sit eget Wi-Fi Direct-netværk.
- Wi-Fi Direct-navn Tildeler et navn til Wi-Fi Directnetværket.
- Wi-Fi Direct-adgangskode Tildeler adgangskoden til forhandling om den trådløse sikkerhed, når peer-to-peerforbindelsen bruges.
- Vis adgangskode på siden for opsætning Viser adgangskoden på Netværksopsætningsside.
- Accepter automatisk trykknapanmodninger Lader printeren acceptere forbindelsesanmodninger automatisk.

**Bemærk!** Automatisk accept af trykknapanmodninger er ikke sikret.

# Tilslutning af en mobil enhed til printeren

Før du tilslutter din mobile enhed, skal du kontrollere, at Wi-Fi Direct er konfigureret. Der er flere oplysninger i <u>"Konfiguration af</u> <u>Wi-Fi Direct" på side 4</u>.

#### Tilslutning vha. Wi-Fi Direct

Bemærk! Disse instruktioner gælder kun for mobile Androidenheder.

- 1 Gå til indstillingsmenuen fra den mobile enhed.
- 2 Aktiver Wi-Fi, og tryk derefter på Wi-Fi Direct.
- 3 Vælg printerens Wi-Fi Direct-navn.
- 4 Kontroller forbindelsen på printerens kontrolpanel.

#### Tilslutning vha. Wi-Fi

- 1 Gå til indstillingsmenuen fra den mobile enhed.
- 2 Klik på Wi-Fi, og vælg derefter printerens Wi-Fi Direct-navn.
  - **Bemærk!** Strengen DIRECT-xy (hvor x og y er to tilfældige tegn) tilføjes før Wi-Fi Direct-navnet.
- **3** Indtast adgangskoden til Wi-Fi Direct.

## Tilslutning af printeren til et Wi-Finetværk

Sørg for, at Aktiv adapter er indstillet til Automatisk. Fra kontrolpanelet skal du navigere til > OK > Netværksoversigt > OK > Aktiv adapter > OK > Automatisk > OK 1 Fra kontrolpanelet skal du navigere til: > Netværk/Porte > OK > Trådløs > OK >

Opsætning på printerpanelet > OK
2 Vælg et Wi-Fi-netværk, og indtast derefter adgangskoden til

**Bemærk!** På Wi-Fi-netværksparate printermodeller vises en prompt til opsætning af Wi-Fi-netværk under startkonfigurationen.

## Fjerne papirstop

## Undgå papirstop

#### llæg papiret korrekt

netværket.

• Sørg for, at papiret ligger plant i bakken.

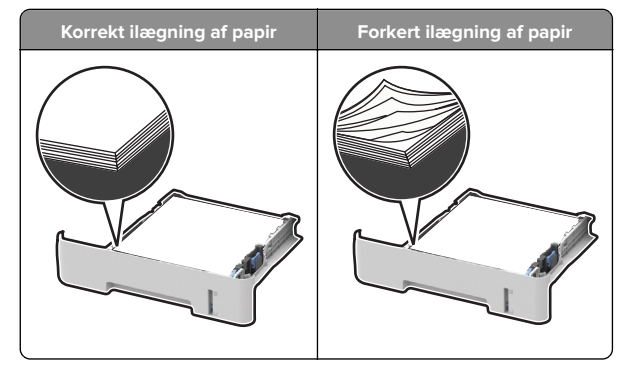

- Du må ikke lægge papir i en bakke, mens printeren udskriver.
- Du må ikke ilægge for meget papir. Sørg for, at stakkens højde ikke når op til indikatoren for maksimal papiropfyldning.

• Skub ikke papiret ind i bakken. Ilæg papiret som vist på billedet.

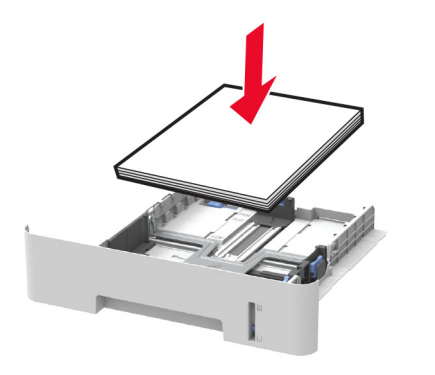

- Sørg for, at papirstyrene er placeret korrekt og ikke trykker hårdt mod papiret eller konvolutterne.
- For tosidet udskrivning på papir i A4-format skal du sikre dig, at indstillingen for papirstørrelse i dupleksenheden er angivet til A4.
- For tosidet udskrivning på papirstørrelserne Letter, Legal, Oficio eller Folio skal du sikre dig, at indstillingen for papirstørrelse i dupleksenheden er angivet til Letter.
- Skub skuffen helt ind i printeren, når papiret er lagt i.

#### Anvend det anbefalede papir

- Brug kun det anbefalede papir eller specialmedie.
- llæg ikke papir, der er rynket, krøllet eller bølget.
- Bøj, luft og juster papirkanterne inden ilægning.

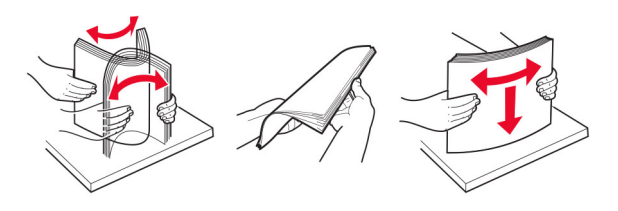

- Anvend ikke papir, der er klippet eller beskåret manuelt.
- Bland ikke papir af forskellige størrelser, vægt eller typer i den samme skuffe.
- Kontroller, om papirstørrelsen og -typen er angivet korrekt på computeren eller printerens kontrolpanel.
- Opbevar papiret i overensstemmelse med fabrikantens anbefalinger.

# Identifikation af områder med papirstop

#### Bemærkninger:

- Når Papirstophjælp er indstillet til Til, flytter printeren automatisk tomme sider eller sider med delvise udskrifter, når fastklemte sider er blevet fjernet. Undersøg, om udskriften har tomme sider.
- Hvis Genopret ved stop er indstillet til Til eller Auto, udskriver printeren de fastklemte sider igen.

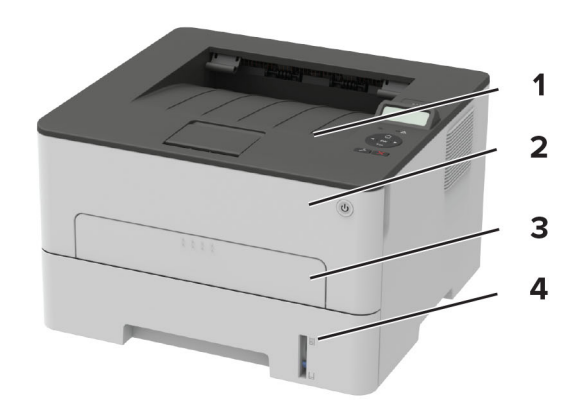

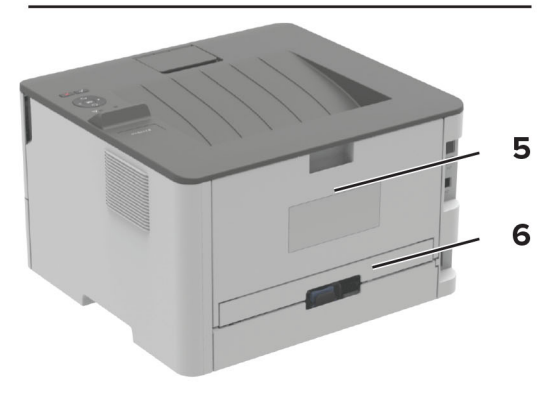

|   | Områder med papirstop |
|---|-----------------------|
| 1 | Standardbakke         |
| 2 | Frontpanel            |
| 3 | Manuel arkføder       |

|   | Områder med papirstop |
|---|-----------------------|
| 4 | Papirmagasin          |
| 5 | Bagpanel              |
| 6 | Dupleksenhed          |

## Papirstop i papirmagasinet

**1** Fjern bakken.

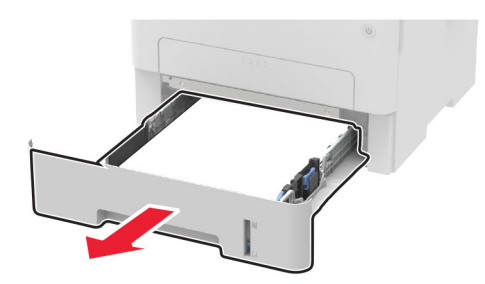

2 Fjern det fastklemte papir.

Bemærk! Sørg for at fjerne alle papirdele.

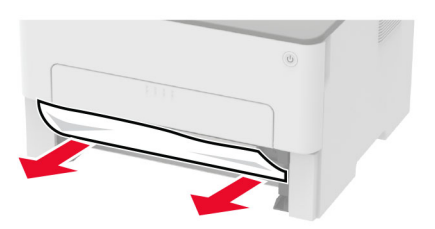

3 Isæt bakken.

## Papirstop i frontpanelet

1 Åbn frontpanelet.

**Advarsel - Potentiel skade:** For at undgå beskadigelse fra elektrostatisk afladning, skal du trykke på en hvilken som helst ikke-tildækket metalramme på printeren, før du forsøger at få adgang til eller røre ved dele i printeren.

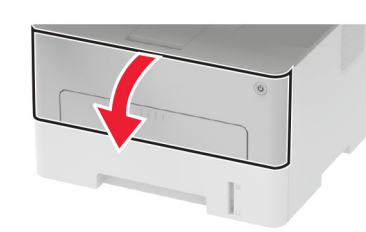

2 Fjern billedenheden.

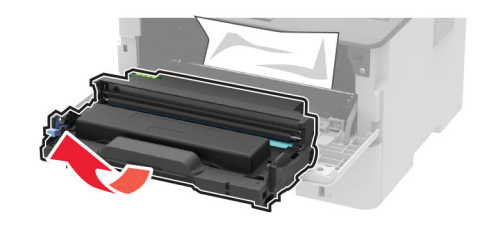

**Advarsel - Potentiel skade:** Billedenheden må ikke udsættes for direkte lys i mere end 10 minutter. Hvis produktet udsættes for lys i længere tid, kan det skabe problemer med udskriftskvaliteten.

**Advarsel - Potentiel skade:** Undgå at berøre fotokonduktortromlen. Hvis du gør det, kan det påvirke kvaliteten på fremtidige udskriftsjob.

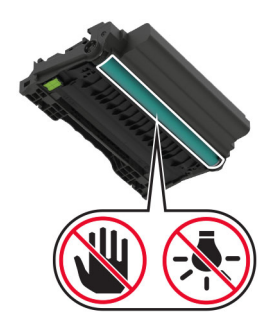

**3** Fjern det fastklemte papir.

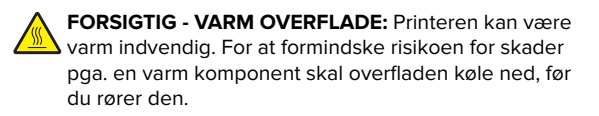

Bemærk! Sørg for at fjerne alle papirdele.

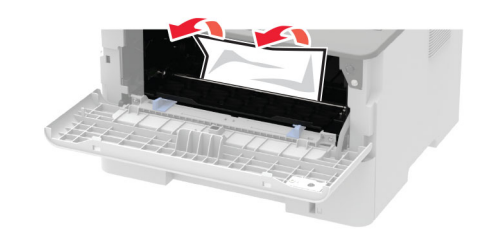

4 Indsæt billedenheden.

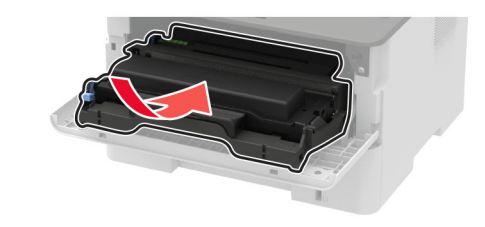

**5** Luk panelet.

## Papirstop i bagpanelet

1 Åbn bagpanelet.

FORSIGTIG - VARM OVERFLADE: Printeren kan være varm indvendig. For at formindske risikoen for skader pga. en varm komponent skal overfladen køle ned, før du rører den.

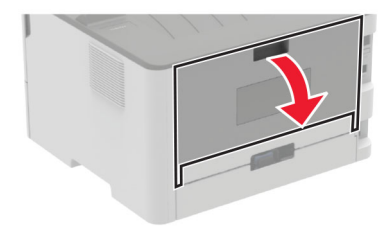

#### 2 Åbn panelet til fuseren.

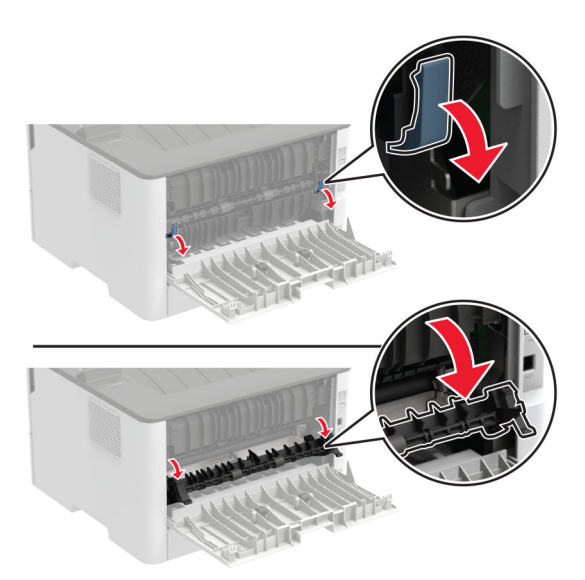

**3** Fjern det fastklemte papir.

Bemærk! Sørg for at fjerne alle papirdele.

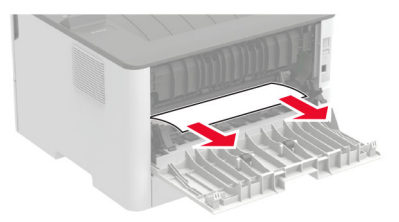

- 4 Luk panelet til fuseren.
- 5 Luk bagpanelet.

## Papirstop i dupleksenheden

**1** Træk dupleksenheden ud, og fjern derefter papirstoppet.

**Advarsel - Potentiel skade:** For at undgå beskadigelse fra elektrostatisk afladning, skal du trykke på en hvilken som helst ikke-tildækket metalramme på printeren, før du forsøger at få adgang til eller røre ved dele i printeren.

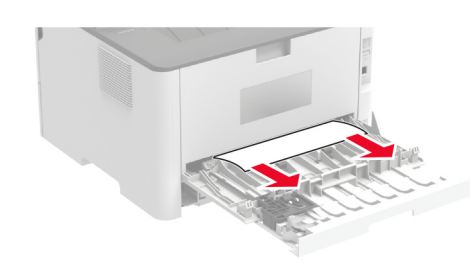

Bemærk! Sørg for at fjerne alle papirdele.

**2** Indsæt dupleksenheden.

### Papirstop i standardbakken

Fjern det fastklemte papir.

Bemærk! Sørg for at fjerne alle papirdele.

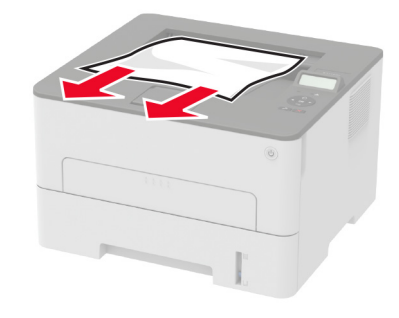

## Papirstop i den manuelle arkføder

Fjern det fastklemte papir.

Bemærk! Sørg for at fjerne alle papirdele.

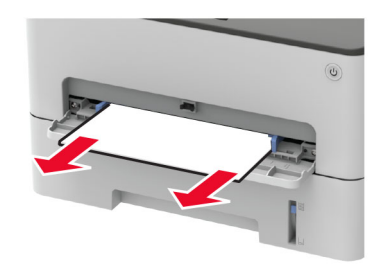